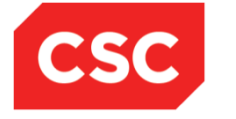

# **ICMS User Orientation Training**

Infocomm Competency Management System (ICMS)

SECTION D: TRAINEE ENROLMENT For Course Providers

Mar 2017

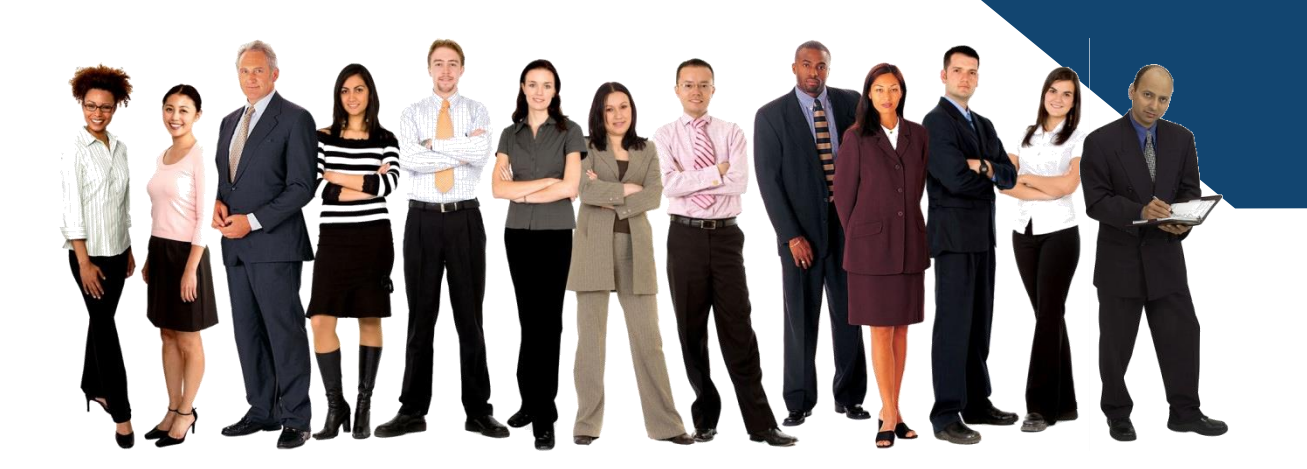

Confidential

### **ICMS Trainee Enrolment: Content Page**

- Endorsed Course Providers (CP) are able to perform the following functions in ICMS:
  - i. Create Trainee Enrolment Record
  - ii. Update Trainee Enrolment Record Details
  - iii. Search/View Trainee Enrolment Record

### **ICMS Trainee Enrolment**

- Trainee Enrolment Defined Window Period
  - CP Approving Officer (AO) has the option to create the trainee enrolment record(s) in ICMS:
    - $\geq$  <u>30</u> calendar days before the course and/or examination start date OR
    - > Up to 5 calendar days from the course and/or examination start date.
- Amend/Update trainee enrolment records
  - CP AO is able to amend/update changes in the trainee enrolment records within the defined enrolment window period
- Amend/Changes required after the enrolment window period
  - > Amendment requested by CP AO will be routed to IMDA for approval.

### **ICMS Trainee Enrolment**

 Please note that the course/exam start date reflected in the enrolment record cannot be changed to an earlier date.
 E.g. Initial Date in enrolment record: 10 Dec 2015
 <u>Cannot</u> be changed to 9 Dec 2015 or earlier.

Reason(s) must be provided for such change and IMDA reserves the rights to approve/reject the change request.

## ICMS Trainee Enrolment: SkillsFuture Credit Field

#### To submit SkillsFuture Credit claim amount at point of trainee enrolment

Course Provider (CP) will need to submit the Skillsfuture Credit claim amount use to offset the course fee by eligible self-sponsored individual in ICMS

### To note:

SkillsFuture Credit is only applicable for Self-Sponsored Individual

\*\*\* Organisation-Sponsored trainees will not be entitled to use their SkillsFuture Credit on courses sponsored by the organisation.

### ICMS Trainee Enrolment: Date of Birth & Profession

#### To indicate Date of Birth and Profession at point of trainee enrolment

Course Provider will need to key in trainee's date of birth and profession in ICMS

#### To upload required forms (Applicable for Students and NSF aged 17-25)

- Course Provider will be required to upload:
  - Students
    - 1. Proof of matriculation
    - 2. Recommendation by the PSEI (refer to Form 1)
  - NSF
    - 1. Documentation Proof of Enlistment and Operationally Ready Date (ORD)
    - 2. Copy of trainee's SAF 11B card

#### For Students and NSF below 18 years old

1. Parent/ Guardian's consent Form (Form 1A)

### New Requirement for Trainee Enrolment – with effect from 1 Apr 2017

#### New Requirement:

- To indicate Trainee Type and Type of Organisation at point of trainee enrolment
  - Course Provider will need to ensure the applicable trainee type and type of organization is selected in ICMS
    - For Organisation-Sponsored trainees, trainee type and type of organisation will need to be selected in ICMS
    - For Self-Sponsored trainees, trainee type will need to be selected in ICMS

### **Necessary Supporting Documents to be Uploaded**

Course Provider will be required to upload required forms

#### **For Students**

- 1. Parent/ Guardian's consent Form (Form 1A)
- 2. Proof of matriculation
- 3. Recommendation by the PSEI (refer to Form 1)

#### For NSF

- 1. Documentation Proof of Enlistment and Operationally Ready Date (ORD)
- 2. Copy of trainee's SAF 11B card

#### For Students and NSF below 18 years old

1. Parent/ Guardian's consent Form (Form 1A)

#### For SME

1. Company's Declaration of SME Status for Funding Support (refer to Form 2)

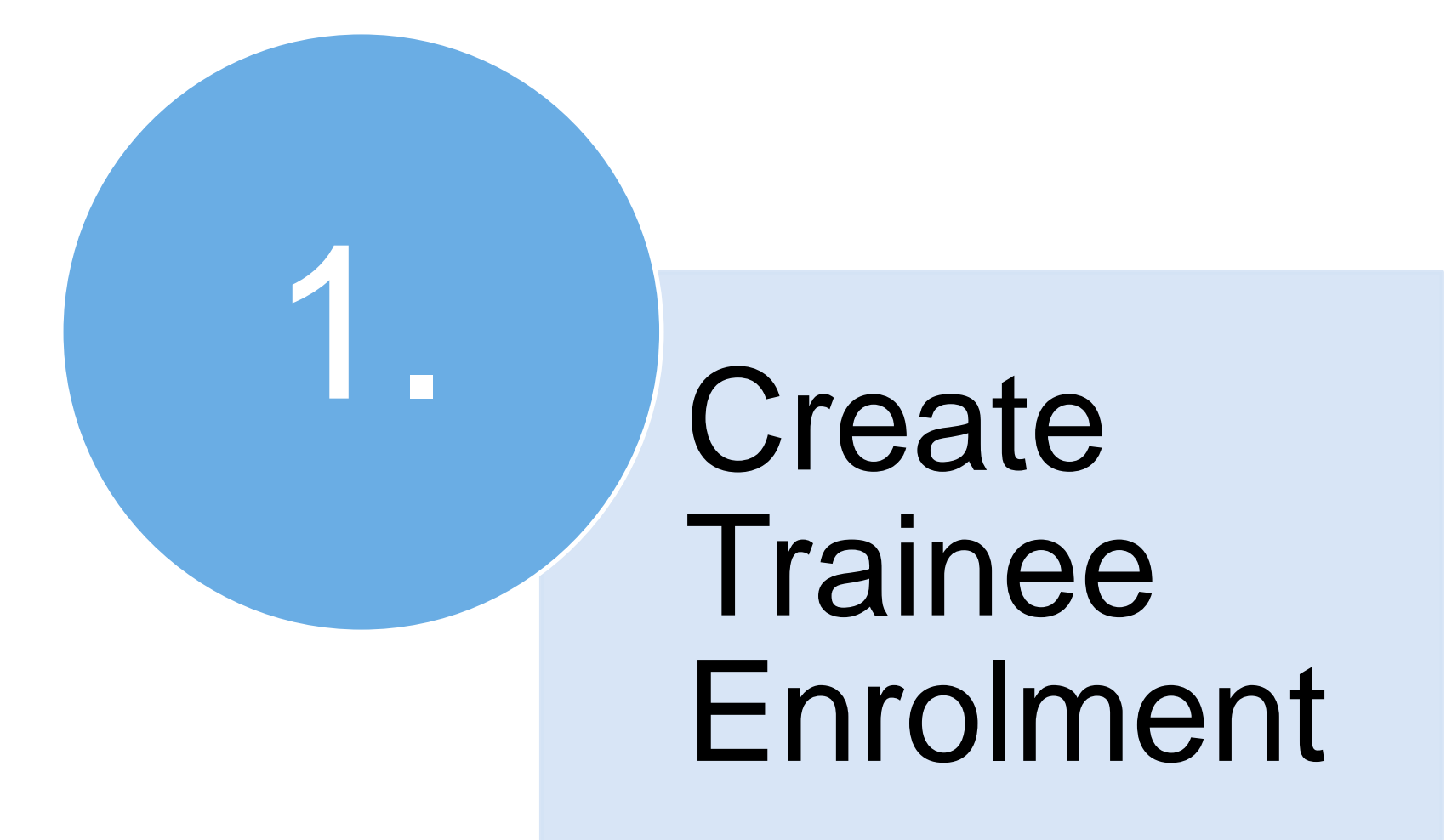

#### Access to ICMS - Login

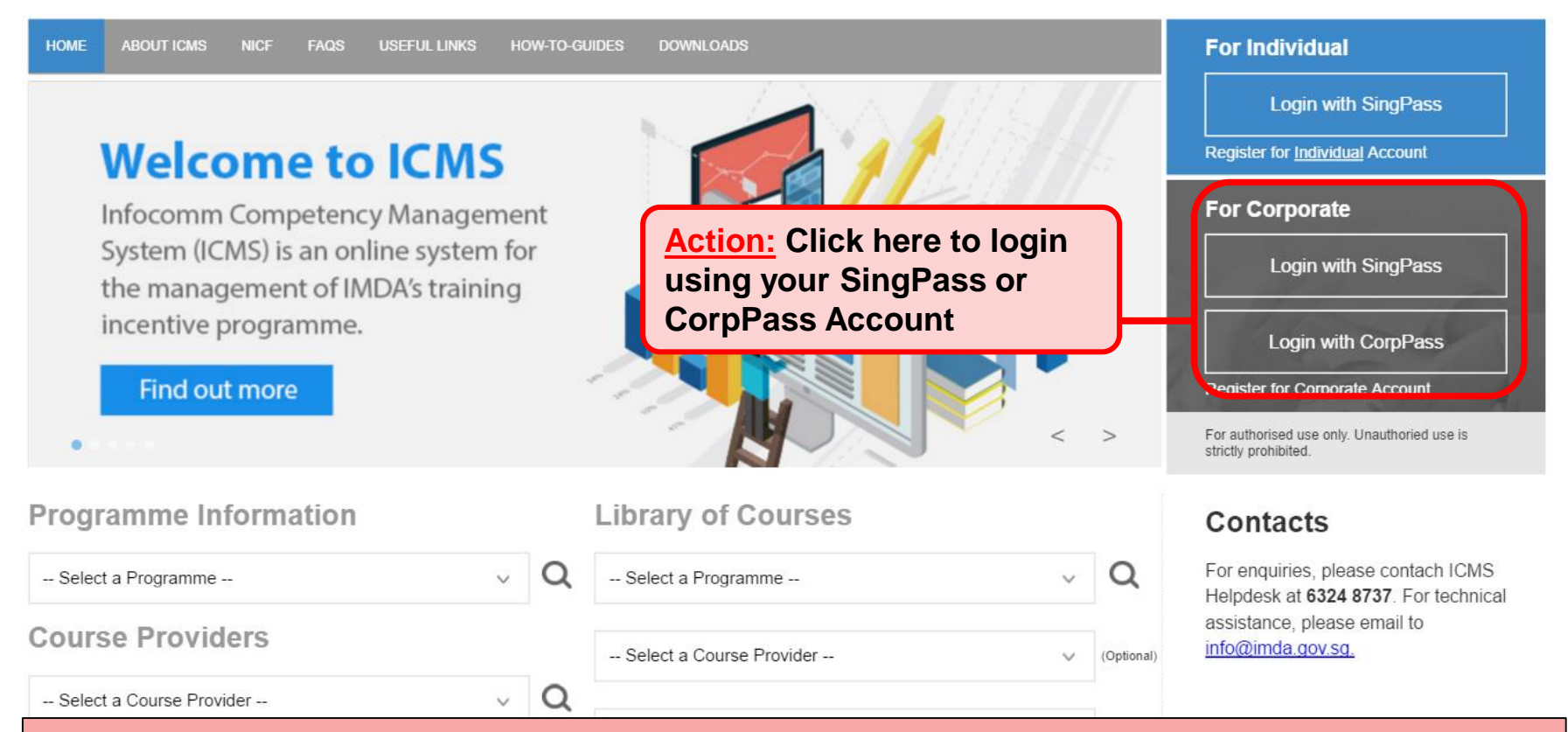

#### Note:

For Organisation, co-existence of SingPass or CorpPass login is available till end of Dec 2017. After which, CorpPass login is required.

User Role Selection: Screen is skipped if the registered user has only 1 role in ICMS

| S/N  | ROLE                                                |                              |
|------|-----------------------------------------------------|------------------------------|
| 1.   | Certification Owner Administrative Officer(CO AO )  |                              |
| 2.   | Certification Owner Approving Authority(CO AA )     |                              |
| з. 🕻 | Course Provider Administrative Officer(CP AO )      | Action:<br>Select CP AO Role |
| 4.   | Course Provider Approving Authority(CP AA )         |                              |
| 5.   | Sponsoring Organisation Administrative Officer(SO A | D )                          |
| 6.   | Sponsoring Organisation Approving Authority(SO AA   | )                            |

#### **Create New Trainee Enrolment Record**

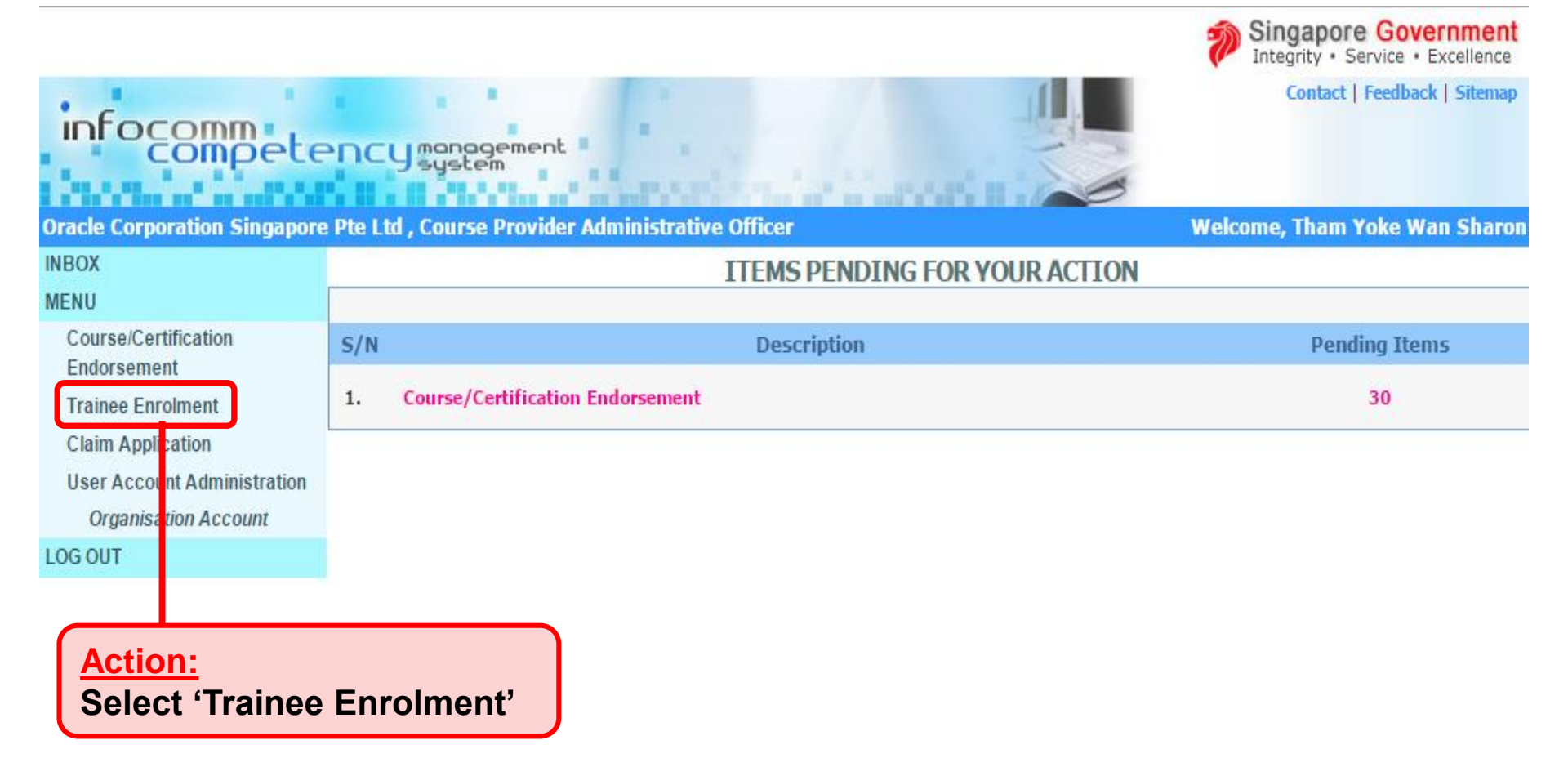

#### **Create New Trainee Enrolment Record**

|                                  |                                           | Integrity · Service · Excellence                  |
|----------------------------------|-------------------------------------------|---------------------------------------------------|
| infocommete                      | CU management<br>system                   | Contact   Feedback   Sitemap                      |
| Uracle Corporation Singapore     | Pre Ltd , Course Provider Admi            | Inistrative Officer welcome, Tham Yoke wan Sharon |
| MENU                             | TRAINEE ENROLMENT SEARCH                  |                                                   |
| Course/Certification             | Trainee Enrolment ID :                    |                                                   |
| Endorsement<br>Trainee Enrolment | Trainee Name :                            |                                                   |
| Claim Application                | Trainee's NRIC No. :                      |                                                   |
| User Account Administration      | Programme Name :                          | Select 💌                                          |
| Organisation Account             | Course/Certification Title :              |                                                   |
| LOG OUT                          | Course/Certification Start<br>Date From : | (dd/mm/yyyy) <b>To</b>                            |
|                                  | Course/Certification End<br>Date From :   | (dd/mm/yyyy) <b>To</b>                            |
|                                  | Status :                                  | - Select - V Action:                              |
|                                  | Show Only Pending Items :                 | Click on the New                                  |
|                                  |                                           | Search New Enrolment Enrolment button to          |
|                                  | No records found.                         | create a new trainee                              |
|                                  |                                           | enrolment record                                  |

Singapore Government

Create New Trainee Enrolment Record: Common data fields such as Course/Certification Title, Start/End Date, etc. can be specified for bulk enrolments (up to 10 trainees)

| TRAINEE ENROLMENT                                                            |                                                                                         |  |  |  |  |  |
|------------------------------------------------------------------------------|-----------------------------------------------------------------------------------------|--|--|--|--|--|
| Please fill in the following information. Fields marked * must be completed. |                                                                                         |  |  |  |  |  |
| Programme Name * :                                                           | CITREP+: Critical Infocomm Technology Resource Programme (1 April 2016 - 31 March 2017) |  |  |  |  |  |
| Total No. of Trainees to be enrolled * :                                     | 1 (maximum 10)                                                                          |  |  |  |  |  |
| Please pre-select the values (at least 1) here if you are                    | submitting multiple trainees for the same course.                                       |  |  |  |  |  |
| Course Provider :                                                            | Sun Microsystems Pte Ltd                                                                |  |  |  |  |  |
| Course/Certification Title :                                                 | Certified MySQL Developer                                                               |  |  |  |  |  |
| Funding Support Type :                                                       | Course & Exam Fees 🗸                                                                    |  |  |  |  |  |
| Start Date :                                                                 | (dd/mm/yyyy)                                                                            |  |  |  |  |  |
| End Date :                                                                   | (dd/mm/yyyy)                                                                            |  |  |  |  |  |
|                                                                              | Go Go                                                                                   |  |  |  |  |  |

#### **Date of Birth and Profession**

| TRAINEE1 Remove                  |                                                                             |                                          |
|----------------------------------|-----------------------------------------------------------------------------|------------------------------------------|
| Application Category * : (       | Organisation-Sponsored Self-Sponsored                                       |                                          |
| Name of Trainee (as in NRIC) * : |                                                                             | Trainee's NRIC No. * :                   |
| Contact No. * :                  |                                                                             | Email Address * :                        |
| Date of Birth * :                | (dd/mm/yyyy)                                                                | Profession * : OIT Professional          |
|                                  |                                                                             | Full-Time National Service (NSF) Student |
| Citizenship * : (                | <ul> <li>Singapore Citizen</li> <li>Singapore Permanent Resident</li> </ul> |                                          |
|                                  | Action:<br>Key in trainee's Date of B                                       | irth and Profession                      |

#### \*\* New requirement: Trainee Type for Self-Sponsored Trainees

| TRAINEE1 Remove                     |                                                                             |                        |                                                                                                   |  |
|-------------------------------------|-----------------------------------------------------------------------------|------------------------|---------------------------------------------------------------------------------------------------|--|
| Application Category * :            | Organisation-Sponsored Self-Sponsore                                        | ed                     |                                                                                                   |  |
| Name of Trainee (as in NRIC) $st$ : |                                                                             | Trainee's NRIC No. * : |                                                                                                   |  |
| Contact No. * :                     |                                                                             | Email Address * :      |                                                                                                   |  |
| Date of Birth * :                   | (dd/mm/yyyy)                                                                | Profession * :         | <ul> <li>*: IT Professional</li> <li>Full-Time National Service (NSF)</li> <li>Student</li> </ul> |  |
| Citizenship * :                     | <ul> <li>Singapore Citizen</li> <li>Singapore Permanent Resident</li> </ul> |                        |                                                                                                   |  |
| Trainee Type* :                     | Select V                                                                    | Action:                |                                                                                                   |  |
| COURSE/CERTIFICATION I FORMATION    | Individual age 40-years-old and above                                       | Select the relevant    |                                                                                                   |  |
| Course Provider * :                 | IT Professional/NS-Man/Student                                              | trainee type           |                                                                                                   |  |

#### \*\* New requirement: Trainee Type & Type of Organisation for Organisation-Sponsored Trainees

| TRAINEE1 Remove                        |                                                                             |                                                             |                                                                       |
|----------------------------------------|-----------------------------------------------------------------------------|-------------------------------------------------------------|-----------------------------------------------------------------------|
| Application Category * :               | Organisation-Sponsored     Self-Sponsored                                   |                                                             |                                                                       |
| Name of Sponsoring Organisation $st$ : |                                                                             | ]                                                           |                                                                       |
| Name of Trainee (as in NRIC) $st$ :    |                                                                             | Trainee's NRIC No. * :                                      |                                                                       |
| Contact No. * :                        |                                                                             | Email Address * :                                           |                                                                       |
| Date of Birth * :                      | (dd/mm/yyyy)                                                                | Profession * :                                              | IT Professional                                                       |
|                                        |                                                                             |                                                             | <ul> <li>Full-Time National Service (NSF)</li> <li>Student</li> </ul> |
| Citizenship * :                        | <ul> <li>Singapore Citizen</li> <li>Singapore Permanent Resident</li> </ul> |                                                             |                                                                       |
| Trainee Type* :                        | Select V                                                                    | Type of Organisation * :                                    | Select V                                                              |
| COURSE/CERTIFICATION IN FORMATION      | - Select<br>IT Professional/NS-Man/Student                                  |                                                             |                                                                       |
| Course Provider * :                    | Small Medium Enterprise (SME)                                               |                                                             |                                                                       |
| Action:<br>Select the<br>trainee typ   | relevant<br>De                                                              | Action:<br>Select the rel<br>Type of organ<br>auto-populate | evant trainee type.<br>hisation will be<br>ed if available.           |

#### Submission of the SkillsFuture Credit amount

| COURSE/CERTIFICATION INFORMATION                               |                                                                                      |             |                                      |
|----------------------------------------------------------------|--------------------------------------------------------------------------------------|-------------|--------------------------------------|
| Course Provider * :                                            | Oracle Corporation Singapore Pte Ltd                                                 |             |                                      |
| Course/Certification Title * :                                 | OCM: Oracle Database 10g: Backup and Recovery                                        | V           |                                      |
| Start Date * :                                                 | 21/12/2015 (dd/mm/yyyy)                                                              |             | End Date * : 22/12/2015 (dd/mm/yyyy) |
| Funding Support Type * :                                       | Course & Exam Fees                                                                   |             |                                      |
| Fees :                                                         | COURSE FEES *                                                                        | EXAM FEES * | TOTAL COURSE & EXAM FEES             |
|                                                                | S\$ 💿                                                                                | S\$ 💮       | S\$ 0.00 💮                           |
| SkillsFuture Credit Claim Amount :                             | S\$                                                                                  |             |                                      |
| Mode of Delivery * :<br>Action<br>To key<br>Claim a<br>individ | in the SkillsFuture Credit<br>amount used by eligible<br>ual to offset the course fe | e           |                                      |

#### Uploading Function in ICMS: Applicable only for Students and NSF Aged 17-25

#### APPLICATION ATTACHMENTS (APPLICABLE FOR STUDENTS AND NSF AGED 17-25)

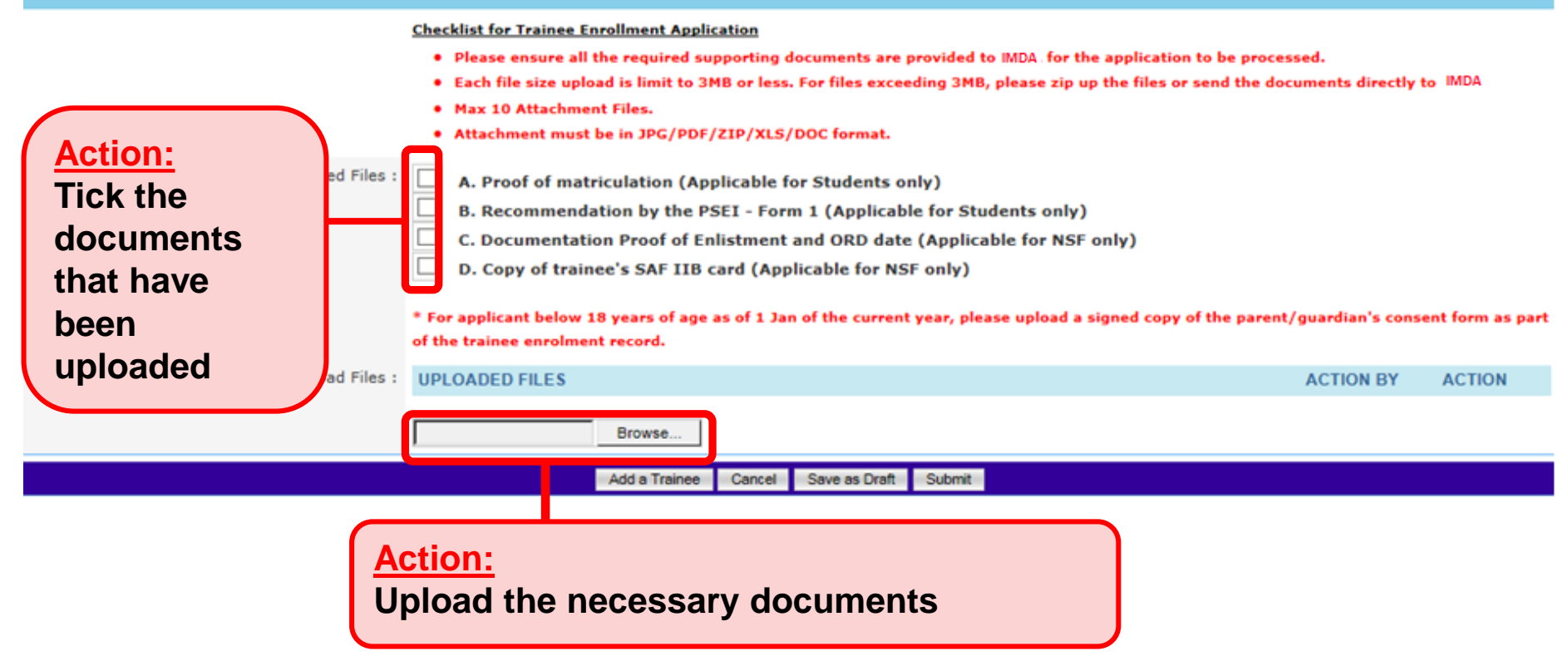

**Submission of Trainee Enrolment** 

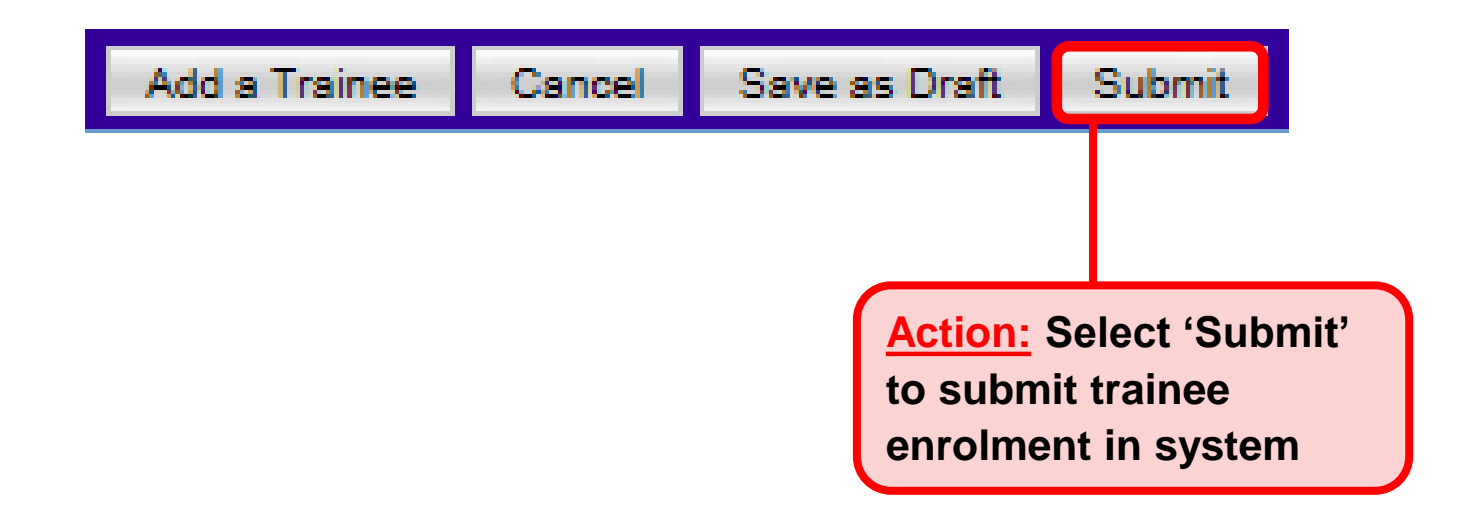

### NOTE:

- For 'Organisation- Sponsored' Application Category:
  - ➢ If no existing Sponsoring Organisation → Select 'Others' under 'Name of Sponsoring Organisation'
  - CP AO to inform IMDA to map to Sponsoring Organisation Name once SO AO has created the Organisation Account in the system.

### Additional Information: Purpose of Buttons

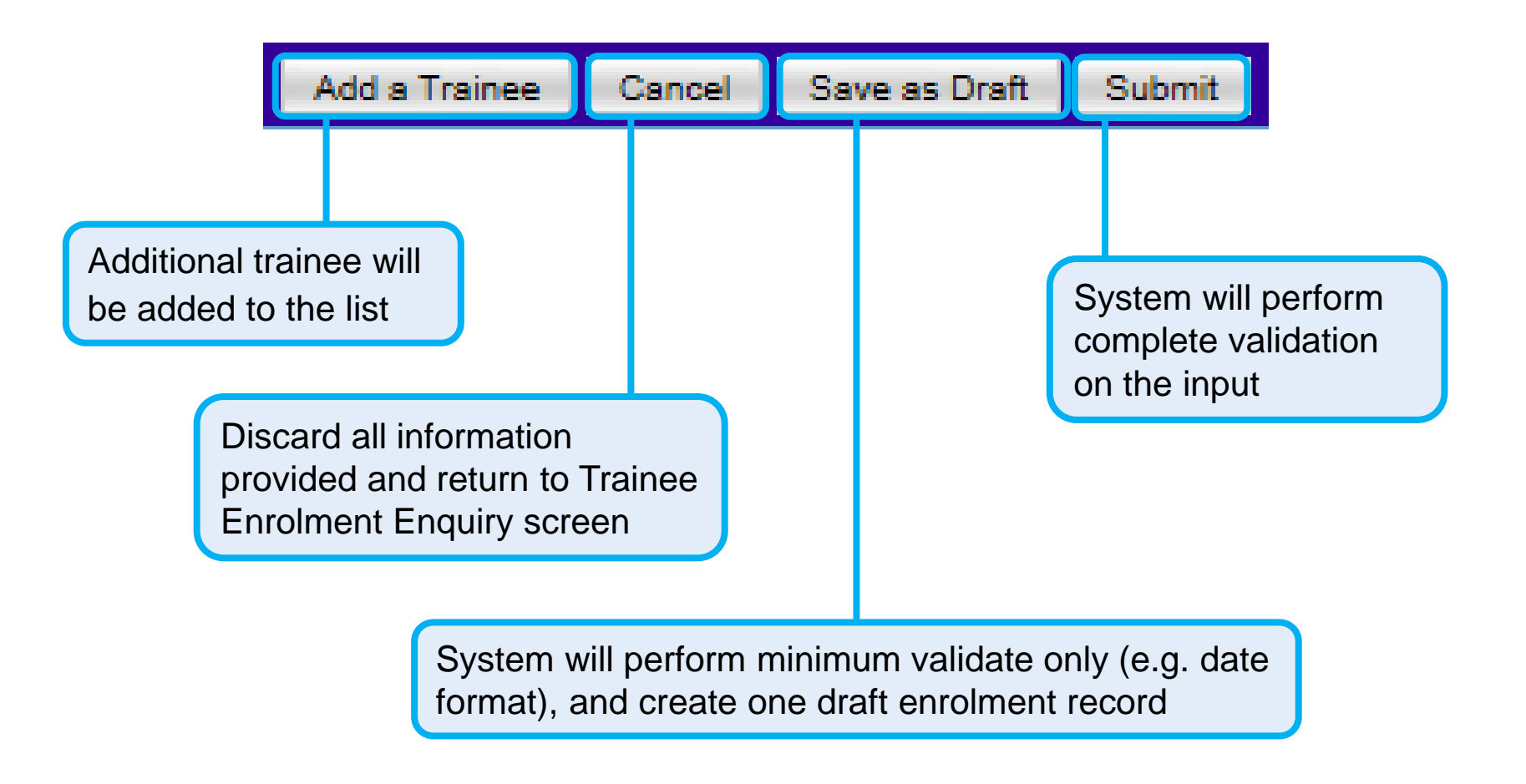

**Submission of Declaration** 

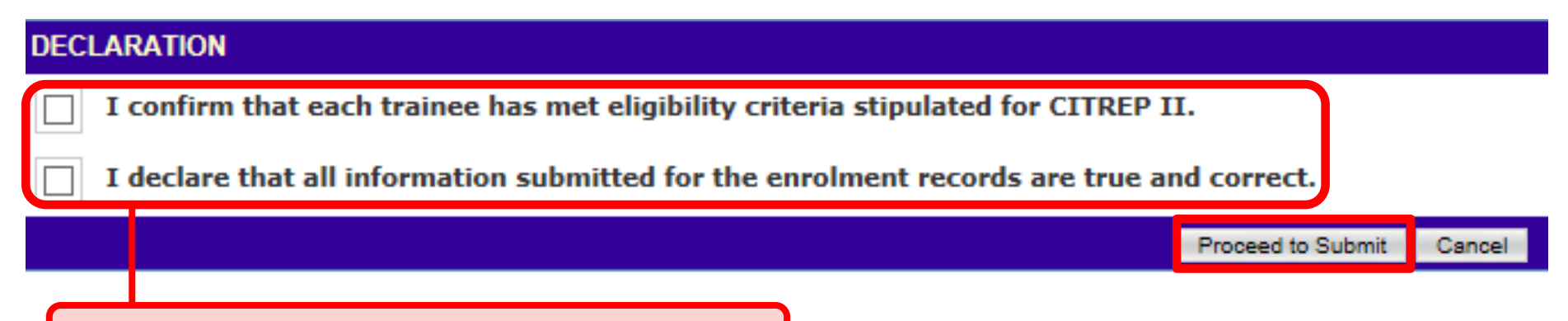

Action: Complete the Declaration Section

#### **Successful Submission**

|                    | SUBMITTED                                                                                         |                                                                                                    |                                                                                                    |   |
|--------------------|---------------------------------------------------------------------------------------------------|----------------------------------------------------------------------------------------------------|----------------------------------------------------------------------------------------------------|---|
|                    | Your Application has been subn                                                                    | nitted.                                                                                                    |                                                                                                    |   |
|                    | Your Trainee Enrolment ID is:                                                                     | Novia                                                                                                    | CITREPII/FY15/EN/201511/022125                                                                            |   |
|                    |                                                                                                   |                                                                                                    | OK                                                                                                    |   |
|                    |                                                                                                   |                                                                                                    |                                                                                                    |   |
| f tl<br>n t<br>rai | he Trainee Enrolment is subr<br>the format of <b><programme b="" c<=""><br/>inee.</programme></b> | nitted succe<br>Code>/ <ter< td=""><td>essfully, a Trainee Enrolment ID will be issued<br/>m Code&gt;/EN/<yyyymm>/&lt;9999999&gt; for each</yyyymm></td><td>ו</td></ter<> | essfully, a Trainee Enrolment ID will be issued<br>m Code>/EN/ <yyyymm>/&lt;9999999&gt; for each</yyyymm> | ו |

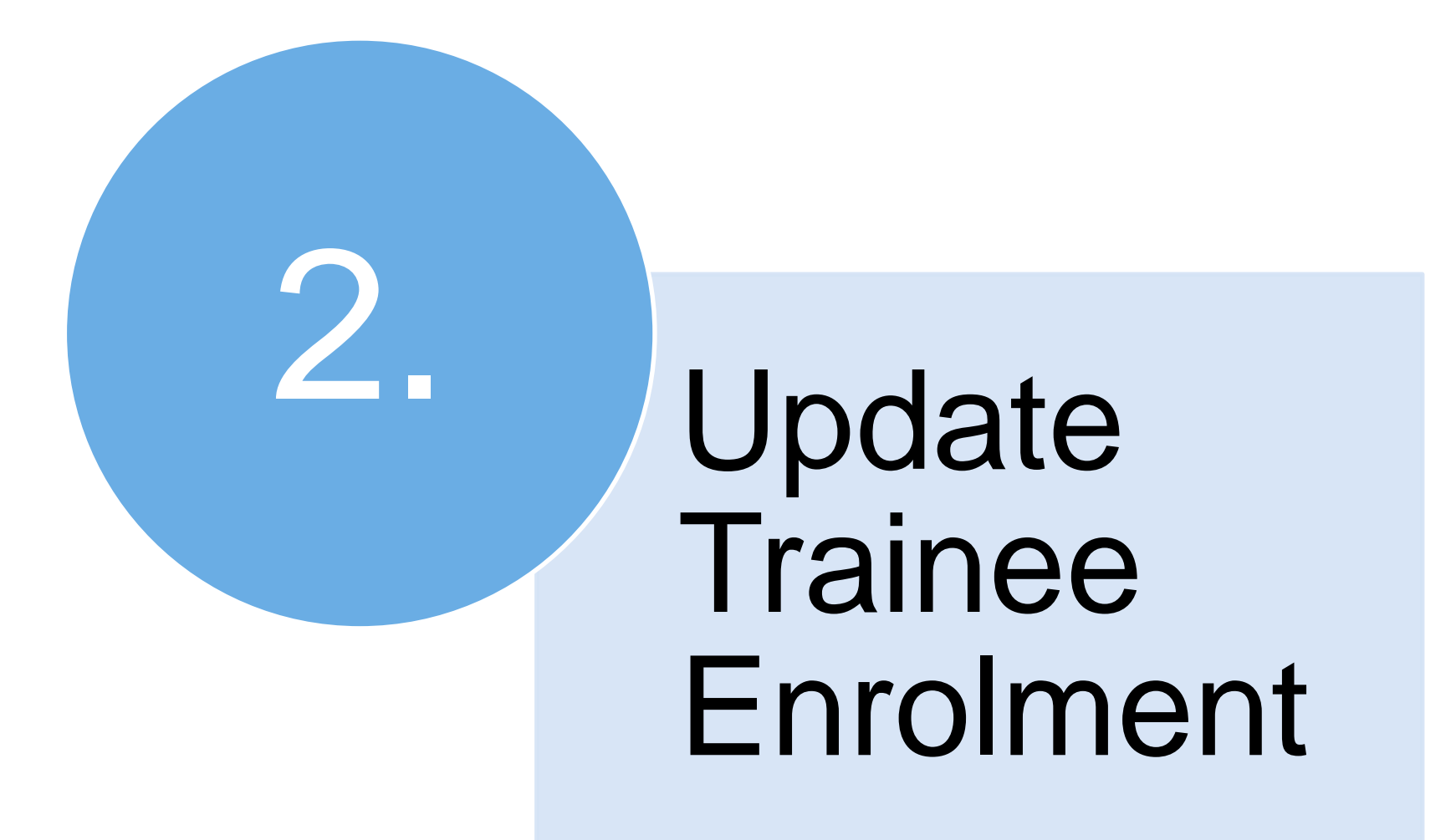

#### Access to ICMS - Login

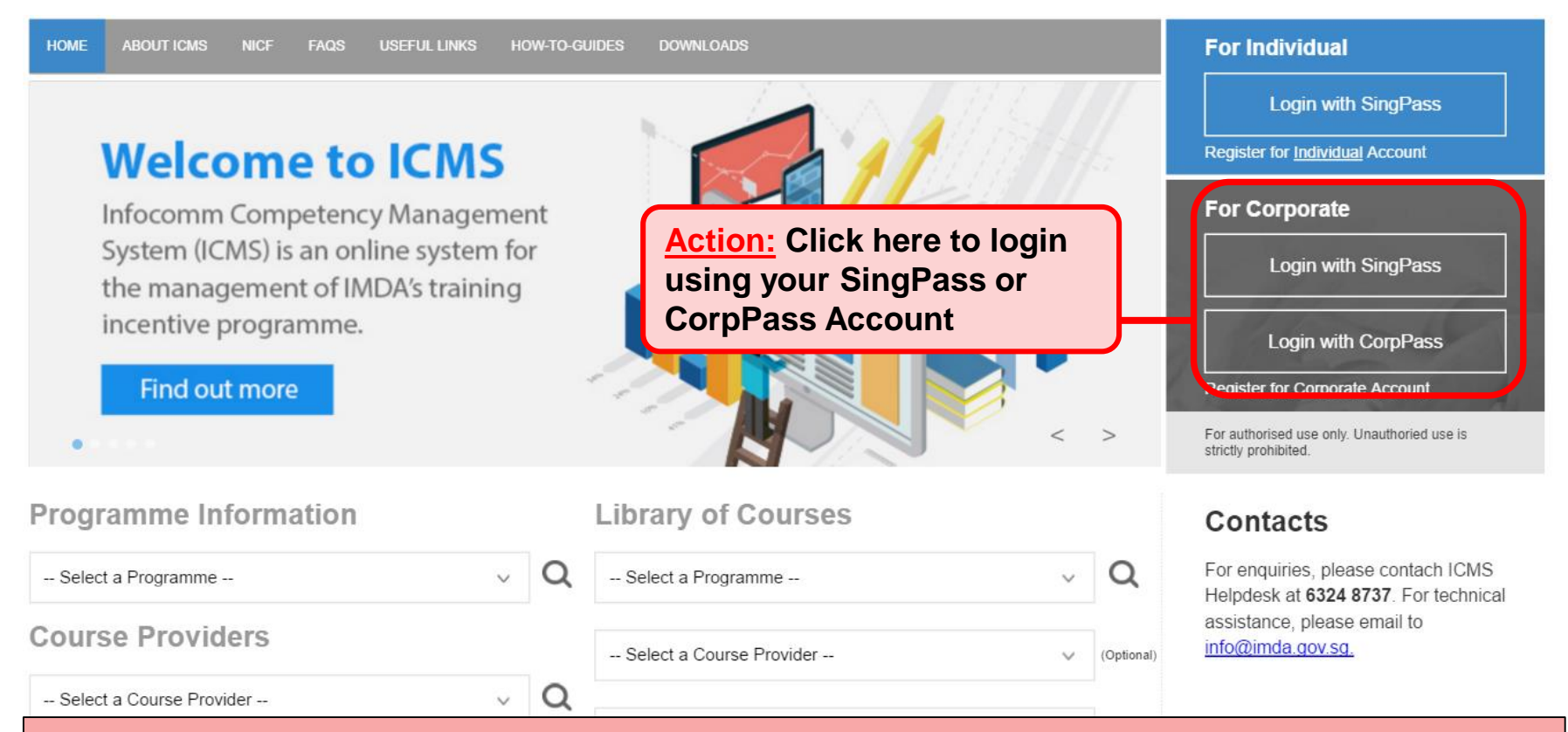

#### Note:

For Organisation, co-existence of SingPass or CorpPass login is available till end of Dec 2017. After which, CorpPass login is required.

User Role Selection: Screen is skipped if the registered user has only 1 role in ICMS

| S/N | ROLE                                                |                  |            |
|-----|-----------------------------------------------------|------------------|------------|
| 1.  | Certification Owner Administrative Officer(CO AO )  |                  |            |
| 2.  | Certification Owner Approving Authority(CO AA )     |                  |            |
| з.  | Course Provider Administrative Officer(CP AO )      | Action<br>Select | CP AO Role |
| 4.  | Course Provider Approving Authority(CP AA )         |                  |            |
| 5.  | Sponsoring Organisation Administrative Officer(SO A | D)               |            |
| 6.  | Sponsoring Organisation Approving Authority(SO AA   | )                |            |

#### **Update Trainee Enrolment**

|                                     |                                                  | Integrity · Service · Excellence |
|-------------------------------------|--------------------------------------------------|----------------------------------|
| infocommete                         | ncy management                                   | Contact   Feedback   Sitemap     |
| Oracle Corporation Singapore        | Pte Ltd , Course Provider Administrative Officer | Welcome, Tham Yoke Wan Sharon    |
| INBOX                               | ITEMS PENDING FOR YOUR AC                        | TION                             |
| MENU                                |                                                  |                                  |
| Course/Certification<br>Endorsement | S/N Description                                  | Pending Items                    |
| Trainee Enrolment                   | 1. Course/Certification Endorsement              | 30                               |
| Claim Application                   |                                                  |                                  |
| User Account Administration         |                                                  |                                  |
| Organisation Account                |                                                  |                                  |
| LOG OUT                             |                                                  |                                  |
|                                     |                                                  |                                  |
| Action:                             |                                                  |                                  |
| Select 'Trainee                     | Enrolment'                                       |                                  |

Singaporo Covoramo

#### **Update Trainee Enrolment**

| Home >> Trainee Enrolment                                                                                                    |                                                                                                    |                           |  |  |  |  |  |  |  |
|----------------------------------------------------------------------------------------------------|----------------------------------------------------------------------------------------------------|---------------------------|--|--|--|--|--|--|--|
| TRAINEE ENROLMENT SEARCH                                                                                                    |                                                                                                    |                           |  |  |  |  |  |  |  |
| Trainee Enrolment ID :                                                                                                    | 22125                                                                                                    |                           |  |  |  |  |  |  |  |
| Trainee Name :                                                                                                    |                                                                                                    |                           |  |  |  |  |  |  |  |
| Trainee's NRIC No. :                                                                                                    |                                                                                                    |                           |  |  |  |  |  |  |  |
| Programme Name :                                                                                                    | CITREP II: Critical Infocomm Technology Resource Programme (1 April 2015 - 31 March 2018)                                                                                              |                           |  |  |  |  |  |  |  |
| Course Provider :                                                                                                    |                                                                                                    |                           |  |  |  |  |  |  |  |
| Course/Certification Title :                                                                                                    |                                                                                                    |                           |  |  |  |  |  |  |  |
| Course/Certification Start Date From :                                                                                                  | (dd/mm/yyyy) <b>To</b>                                                                                                    |                           |  |  |  |  |  |  |  |
| Course/Certification End Date From :                                                                                                    | (dd/mm/yyyy) <b>To</b>                                                                                                    |                           |  |  |  |  |  |  |  |
| Status :                                                                                                    | Select 🔽                                                                                                    |                           |  |  |  |  |  |  |  |
| Show Only Pending Items :                                                                                                    |                                                                                                    |                           |  |  |  |  |  |  |  |
|                                                                                                    | Search                                                                                                    |                           |  |  |  |  |  |  |  |
|                                                                                                    |                                                                                                    |                           |  |  |  |  |  |  |  |
|                                                                                                    |                                                                                                    |                           |  |  |  |  |  |  |  |
| S/N Trainee Enrolment ID Applicat                                                                                                    | ant ame Trainee Trainee's Programme Nam Course Provider Course/Certification Start Date End Date Stat<br>Name NRIC No. Programme Nam                                                   | tus Action History        |  |  |  |  |  |  |  |
| 1. CITREPII/FY15/EN/201511/022125 Comput-<br>Science<br>Organisa                                                                        | ter Novia CITREP II: Critica Infocomm Oracle OCM: Oracle Database 04/11/2015 30/12/2015 Acti<br>Technology Resource Corporation 10g: Security 970gramme (1 April 2015 - 31 March 2016) | ve Update View<br>History |  |  |  |  |  |  |  |
|                                                                                                    |                                                                                                    |                           |  |  |  |  |  |  |  |
|                                                                                                    |                                                                                                    |                           |  |  |  |  |  |  |  |
| Action:<br>Key in relevant information and select 'Search'<br>*<br>Ensure 'Show Only Pending Items' check box is uncheck when searching |                                                                                                    |                           |  |  |  |  |  |  |  |

#### **Update Trainee Enrolment**

| Home >> Trainee Enrolment                |           |                 |                       |                                     |                    |                               |            |            |                       |
|------------------------------------------|-----------|-----------------|-----------------------|-------------------------------------|--------------------|-------------------------------|------------|------------|-----------------------|
| TRAINEE ENROLMENT SEARCH                 |           |                 |                       |                                     |                    |                               |            |            |                       |
| Trainee Enrolment ID :                   | 22125     |                 |                       |                                     |                    |                               |            |            |                       |
| Trainee Name :                           |           |                 |                       |                                     |                    |                               |            |            |                       |
| Trainee's NRIC No. :                     |           |                 |                       |                                     |                    |                               |            |            |                       |
| Programme Name :                         | CITREP II | : Critical Inf  | ocomm Technol         | ogy Resource Programme (1 April 201 | 5 - 31 March 2016) | ~                             |            |            |                       |
| Course Provider :                        |           |                 |                       |                                     |                    |                               |            |            |                       |
| Course/Certification Title :             |           |                 |                       |                                     |                    |                               |            |            |                       |
| Course/Certification Start Date From :   |           | 12              | (dd/mm/yyyy) 1        | To dd/mm/yyy                        | εv                 |                               |            |            |                       |
| Course/Certification End Date From :     |           | 12              | (dd/mm/yyyy) 1        | To dd/mm/yyy                        | εv                 |                               |            |            |                       |
| Status :                                 | Select    | ×               |                       |                                     |                    |                               |            |            |                       |
| Show Only Pending Items :                |           |                 |                       |                                     |                    |                               |            |            |                       |
|                                          |           |                 |                       | Search                              |                    |                               |            |            |                       |
|                                          |           |                 |                       |                                     |                    |                               |            |            |                       |
| S/N Trainee Enrolment ID Applica         | ant Name  | Trainee<br>Name | Trainee's<br>NRIC No. | Programme Name                      | Course Provider    | Course/Certification<br>Title | Start Date | End Date   | Status Action History |
| 1. CITREDIT/EV15/EN/201511/022125 Comput | ter       | Novia           |                       | CITREP II: Critical Infocomm        | Oracle             | OCM: Oracle Database          | 04/11/2015 | 30/12/2015 | Active Update View    |

| 1. | CITREPII/FY15/EN/201511/022125 | Computer<br>Science<br>Organisation | Novia | CITREP II: Critical Infocomm<br>Technology Resource<br>Programme (1 April 2015 - 31<br>March 2016) | Oracle<br>Corporation<br>Singapore Pte Ltd | OCM: Oracle Database<br>10g: Security | 04/11/2015 30/12/2015 Active | Update | View<br>History |
|----|--------------------------------|-------------------------------------|-------|----------------------------------------------------------------------------------------------------|--------------------------------------------|---------------------------------------|------------------------------|--------|-----------------|

#### Action: Select 'Update'

#### **Trainee Enrolment Search Result**

CSC

|               | TION                           |                                                                     |     |
|---------------|--------------------------------|---------------------------------------------------------------------|-----|
|               | Course Provider * :            | Sun Microsystems Pte Ltd                                            |     |
|               | Course/Certification Title * : | Certified MySQL Developer                                           |     |
|               | Start Date * :                 | 25/06/2016 (44/mm/yyyy)                                             |     |
|               | Funding Support Type • :       | Exam Fees 💌                                                         |     |
|               | Fees :                         | COURSE FEES * EXAM FEES                                             | •   |
|               |                                | S\$ 0.00 🕐 S\$ 400.00                                               |     |
|               | Mode of Delivery * :           | Instructor-Led Training (ILT)                                       |     |
|               |                                | INSTRUCTOR-LED TRAINING (ILT)                                       |     |
|               |                                | Mode of Training * : OPart-time  Full-time                          |     |
|               |                                | Total Duration * : 3.0 Days                                         |     |
| ction:        | LE FOR STUDENTS AND NSF AG     | GED 17-25)                                                          |     |
| diasta tha    | Documents in Attached Files :  | A. Proof of matriculation (Applicable for Students only)            |     |
| idicate the   |                                | B. Recommendation by the PSEI - Form 1 (Applicable for Students on  | ly) |
| eason for     |                                | C. Documentation Proof of Enlistment and ORD date (Applicable for N | ISF |
| hange         |                                | D. Copy of trainee's SAF 11B card (Applicable for NSF only)         |     |
| equest or     | Upload Files :                 | UPLOADED FILES                                                      |     |
| ndating of    | size is 5MB Per File)          | Browse                                                              |     |
| rainaa        |                                |                                                                     |     |
| rainee        |                                |                                                                     |     |
| nrolment      | Reason for Change * :          | 0                                                                   |     |
| ecord and     |                                | Cancel Submit                                                       |     |
| elect 'Submit | t'                             |                                                                     |     |

#### **Submission of Declaration**

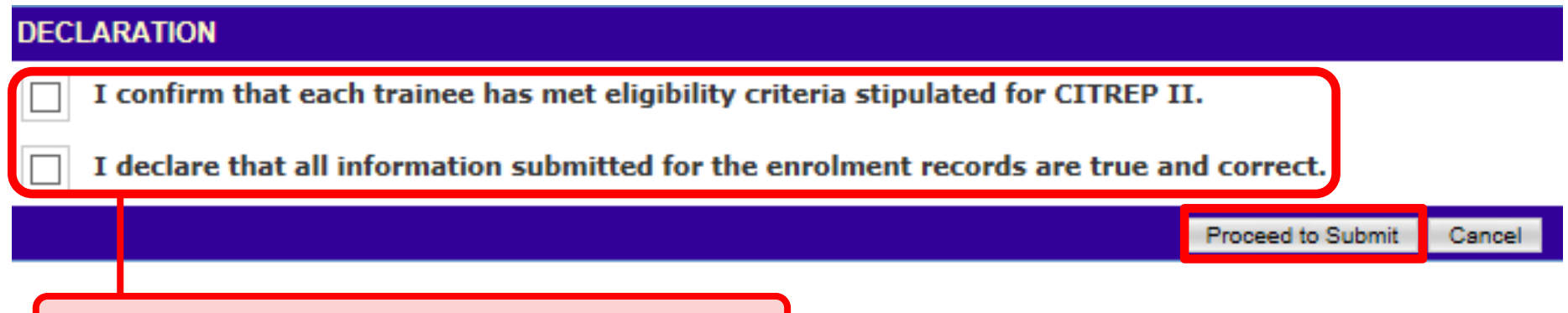

Action: Complete the Declaration Section

#### **Successful Submission**

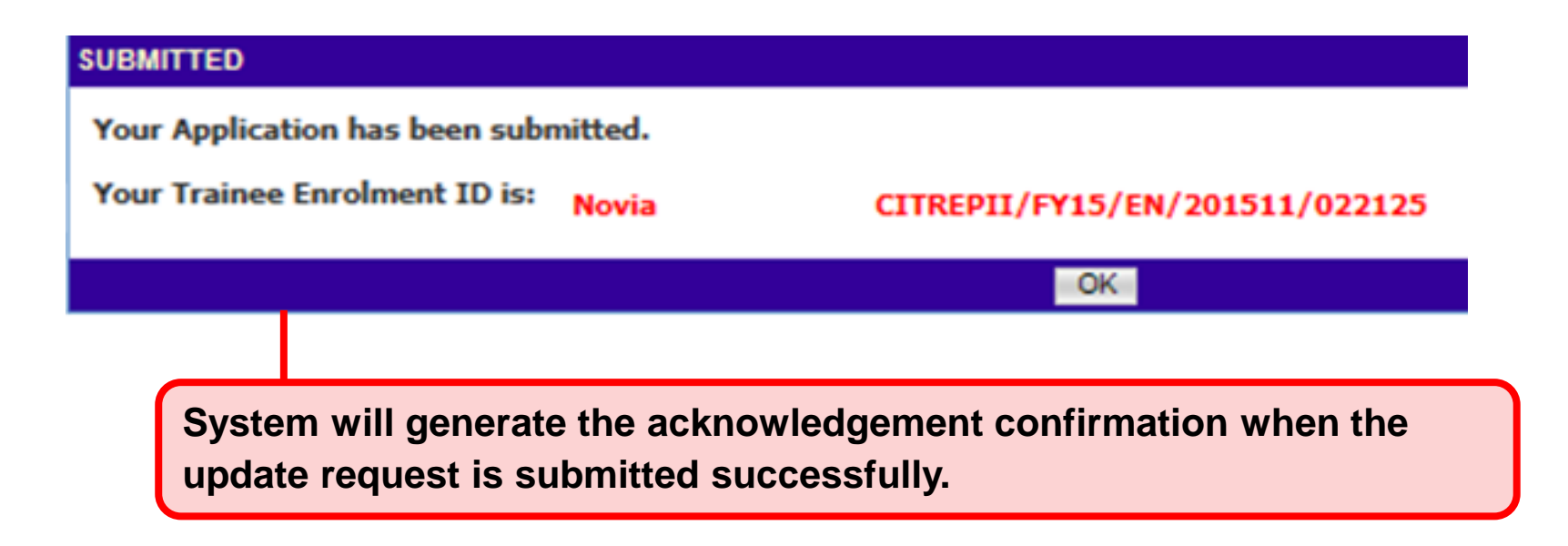

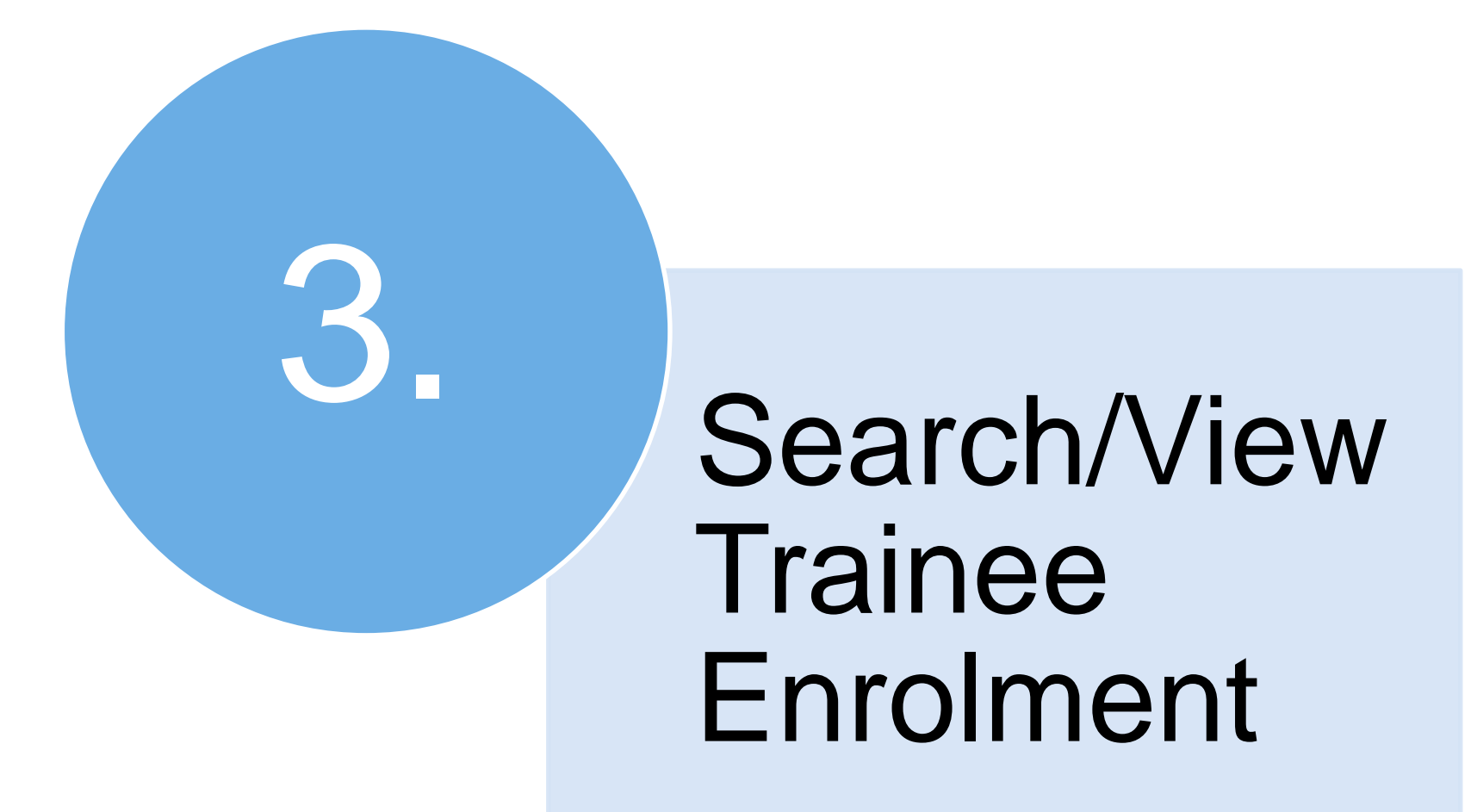

#### Access to ICMS - Login

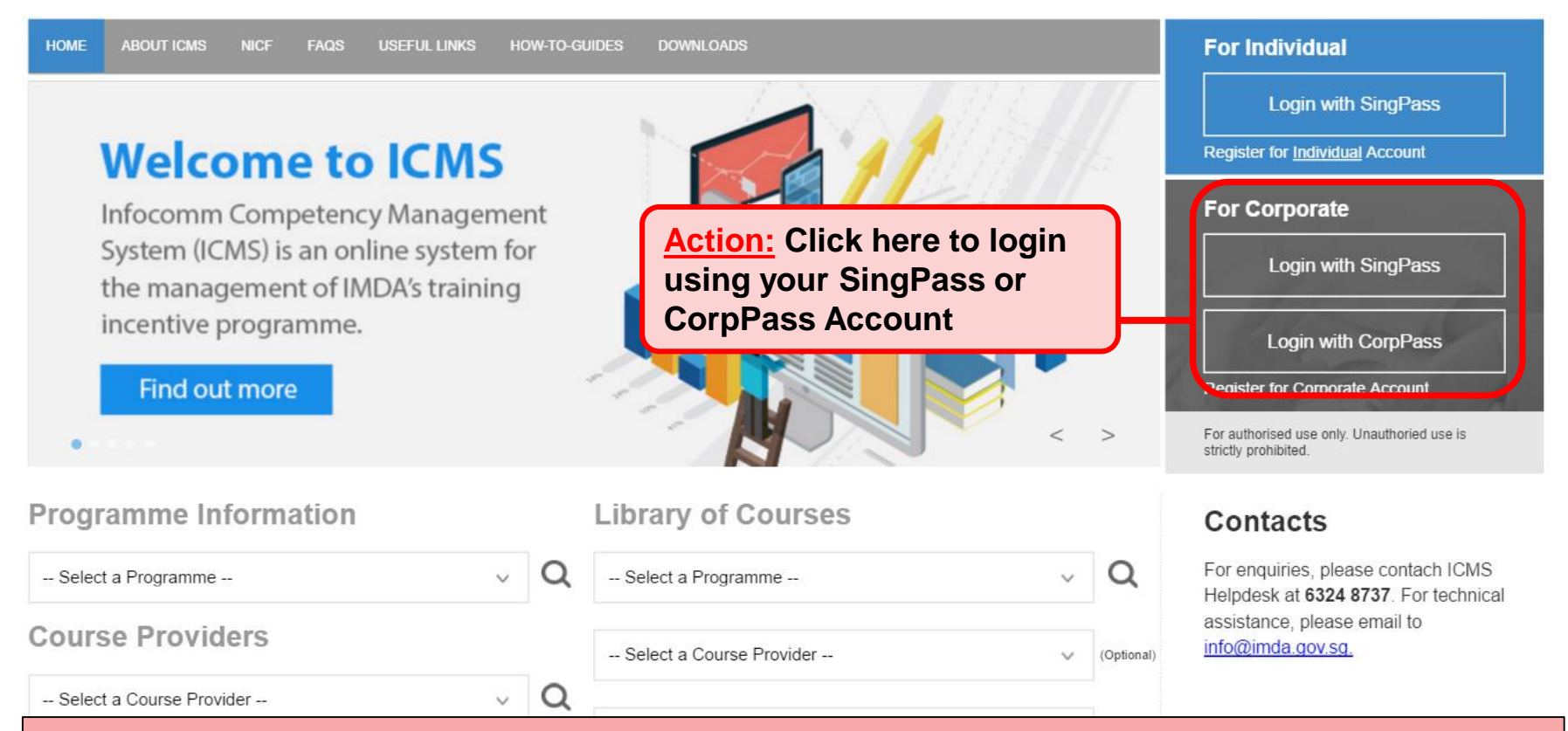

#### Note:

For Organisation, co-existence of SingPass or CorpPass login is available till end of Dec 2017. After which, CorpPass login is required.

User Role Selection: Screen is skipped if the registered user has only 1 role in ICMS

| S/N | ROLE                                                |                             |
|-----|-----------------------------------------------------|-----------------------------|
| 1.  | Certification Owner Administrative Officer(CO AO )  |                             |
| 2.  | Certification Owner Approving Authority(CO AA )     |                             |
| 3.  | Course Provider Administrative Officer(CP AO )      | Action:<br>Select your role |
| 4.  | Course Provider Approving Authority(CP AA )         | accordingly.                |
| 5.  | Sponsoring Organisation Administrative Officer(SO A | D )                         |
| 6.  | Sponsoring Organisation Approving Authority(SO AA   | )                           |

#### **Search Trainee Enrolment**

|                                     |                                                  | Integrity · Service · Excellence |
|-------------------------------------|--------------------------------------------------|----------------------------------|
| infocommete                         | PNCY monagement                                  | Contact   Feedback   Sitemap     |
| Oracle Corporation Singapore        | Pte Ltd , Course Provider Administrative Officer | Welcome, Tham Yoke Wan Sharon    |
| INBOX                               | ITEMS PENDING FOR YOUR AC                        | CTION                            |
| MENU                                |                                                  |                                  |
| Course/Certification<br>Endorsement | S/N Description                                  | Pending Items                    |
| Trainee Enrolment                   | 1. Course/Certification Endorsement              | 30                               |
| Claim Application                   |                                                  |                                  |
| User Account Administration         |                                                  |                                  |
| Organisation Account                |                                                  |                                  |
| LOG OUT                             |                                                  |                                  |
|                                     |                                                  |                                  |
| Action:                             |                                                  |                                  |
| Select 'Trainee                     | Enrolment'                                       |                                  |

S Cinganara Covaramant

#### **Search Trainee Enrolment**

| Home >> Trainee Enrolment                                        |                                                                                                    |                           |
|------------------------------------------------------------------|----------------------------------------------------------------------------------------------------|---------------------------|
| TRAINEE ENROLMENT SEARCH                                         |                                                                                                    |                           |
| Trainee Enrolment ID :                                           | 22125                                                                                                    |                           |
| Trainee Name :                                                   |                                                                                                    |                           |
| Trainee's NRIC No. :                                             |                                                                                                    |                           |
| Programme Name :                                                 | CITREP II: Critical Infocomm Technology Resource Programme (1 April 2015 - 31 March 2018)                                                |                           |
| Course Provider :                                                |                                                                                                    |                           |
| Course/Certification Title :                                     |                                                                                                    |                           |
| Course/Certification Start Date From :                           | (dd/mm/yyyy) <b>To</b>                                                                                                    |                           |
| Course/Certification End Date From :                             | (dd/mm/yyyy) To                                                                                                    |                           |
| Status :                                                         | - Select - 🔽                                                                                                    |                           |
| Show Only Pending Items :                                        |                                                                                                    |                           |
|                                                                  | Search                                                                                                    |                           |
|                                                                  |                                                                                                    |                           |
|                                                                  |                                                                                                    |                           |
| S/N Trainee Enrolment ID Applicat                                | ant I ame Trainee Trainee's Programme Name Course Provider Course/Certification Start Date End Date Stat<br>Name NRIC No. Programme Name | us Action History         |
| 1. CITREPII/FY15/EN/201511/022125 Compute<br>Science<br>Organisa | ter Novia CITREP II: Critica Infocomm Technology Resource Oracle Corporation Programme (1 Apil 2015 - 31 Singapore Pte Ltd March 2016)   | ve Update View<br>History |
|                                                                  |                                                                                                    |                           |
|                                                                  |                                                                                                    |                           |
| Action:<br>Key in re<br>Ensure 'Shore                            | elevant information and select 'Search'<br>ow Only Pending Items' check box is uncheck when searching                                    |                           |

#### **Search Trainee Enrolment**

| Home >> Trainee Enrolment              |                                                                                           |
|----------------------------------------|-------------------------------------------------------------------------------------------|
| TRAINEE ENROLMENT SEARCH               |                                                                                           |
| Trainee Enrolment ID :                 | 22125                                                                                     |
| Trainee Name :                         |                                                                                           |
| Trainee's NRIC No. :                   |                                                                                           |
| Programme Name :                       | CITREP II: Critical Infocomm Technology Resource Programme (1 April 2015 - 31 March 2016) |
| Course Provider :                      |                                                                                           |
| Course/Certification Title :           |                                                                                           |
| Course/Certification Start Date From : | (dd/mm/yyyy) <b>To</b>                                                                    |
| Course/Certification End Date From :   | (dd/mm/yyyy) <b>To</b>                                                                    |
| Status :                               | - Select - 🔽                                                                              |
| Show Only Pending Items :              |                                                                                           |
|                                        | Search                                                                                    |
|                                        |                                                                                           |

| S/ | NT | rainee Enrolment I | D               | Applicant Name                      | Trainee<br>Name | Trainee's<br>NRIC No. | Programme Name                                                                                     | Course Provider                            | Course/Certification<br>Title         | Start Date | End Date   | Status | Action | History         |
|----|----|--------------------|-----------------|-------------------------------------|-----------------|-----------------------|----------------------------------------------------------------------------------------------------|--------------------------------------------|---------------------------------------|------------|------------|--------|--------|-----------------|
| 1. | ¢  | ITREPII/FY15/E     | N/201511/022125 | Computer<br>Science<br>Organisation | Novia           |                       | CITREP II: Critical Infocomm<br>Technology Resource<br>Programme (1 April 2015 - 31<br>March 2016) | Oracle<br>Corporation<br>Singapore Pte Ltd | OCM: Oracle Database<br>10g: Security | 04/11/2015 | 30/12/2015 | Active | Update | View<br>History |

#### Action: Select Trainee Enrolment ID Hyperlink

#### **Trainee Enrolment Application**

| TRAINEE ENROLMENT                 |                                    |                                                                                         |                   |  |  |  |  |
|-----------------------------------|------------------------------------|-----------------------------------------------------------------------------------------|-------------------|--|--|--|--|
| Enrolment ID :                    | TESTKK/FY16/EN/201606/022243       |                                                                                         |                   |  |  |  |  |
| Submission Date :                 | 23/06/2016                         |                                                                                         |                   |  |  |  |  |
| Programme Name :                  | 2CITREP+: Critical Infocomm Techno | CITREP+: Critical Infocomm Technology Resource Programme (1 April 2016 - 31 March 2017) |                   |  |  |  |  |
| Enrolment Status :                | Claimed                            |                                                                                         |                   |  |  |  |  |
| TRAINEE INFORMATION               |                                    |                                                                                         |                   |  |  |  |  |
| Application Category :            | Organisation-Sponsored             |                                                                                         |                   |  |  |  |  |
| Name of Sponsoring Organisation : | 1-Net Singapore Pte Ltd            |                                                                                         |                   |  |  |  |  |
| Name of Trainee (as in NRIC) :    |                                    |                                                                                         |                   |  |  |  |  |
| Contact No. :                     |                                    |                                                                                         |                   |  |  |  |  |
| Date of Birth :                   | X                                  |                                                                                         |                   |  |  |  |  |
| Citizenship :                     | Singaporean                        |                                                                                         |                   |  |  |  |  |
| COURSE/CERTIFICATION INFORMATION  |                                    |                                                                                         |                   |  |  |  |  |
| Course Provider :                 | Sun Microsystems Pte Ltd           |                                                                                         |                   |  |  |  |  |
| Course/Certification Title :      | Certified MySQL Developer          |                                                                                         |                   |  |  |  |  |
| Start Date :                      | 24/06/2016 (dd/mm/yyyy)            |                                                                                         |                   |  |  |  |  |
| Funding Support Type :            | Course and Exam Fees               |                                                                                         |                   |  |  |  |  |
| Fees                              | Course Fees                        | Exam Fees                                                                               |                   |  |  |  |  |
|                                   | S\$ 300.00 🕐                       | S\$ 500.00                                                                              | 0                 |  |  |  |  |
| Mode of Delivery :                | Instructor-Led Training (ILT)      |                                                                                         |                   |  |  |  |  |
|                                   | Instructor-Led Training (ILT)      |                                                                                         |                   |  |  |  |  |
|                                   | Mode of Training : Part            | t-time                                                                                  |                   |  |  |  |  |
|                                   | Total Duration : 5.0               | Days                                                                                    |                   |  |  |  |  |
| APPLICATION ATTACHMENTS           |                                    |                                                                                         |                   |  |  |  |  |
| Documents in Attached Files :     | A. Proof of matriculation (Applica | able for Students only)                                                                 |                   |  |  |  |  |
|                                   | B. Recommendation by the PSEI      | - Form 1 (Applicable for Stud                                                           | lents only)       |  |  |  |  |
|                                   | C. Documentation Proof of Enlist   | ment and ORD date (Applical                                                             | ble for NSF only) |  |  |  |  |
|                                   | D. Copy of trainee's SAF IIB card  | (Applicable for NSF only)                                                               |                   |  |  |  |  |
| Upload Files :                    | UPLOADED FILES                     |                                                                                         | Act               |  |  |  |  |
|                                   |                                    |                                                                                         | onc               |  |  |  |  |
|                                   |                                    | Ба                                                                                      | ICK               |  |  |  |  |

done